### 2.0 How to use MDA online to submit a Master Copy Video Game ('A' submission title is new and unclassified)

\*'A' refers to the first or master copy of a game that the company will be using for certification of subsequent duplicate copies. The 'A' copy must be approved by the BFC before importing/making of the duplicates.

### 2.1 Log in with your company's particulars

#### Step 1: Click on 'Submission of Master Copy Video Game ('A')'.

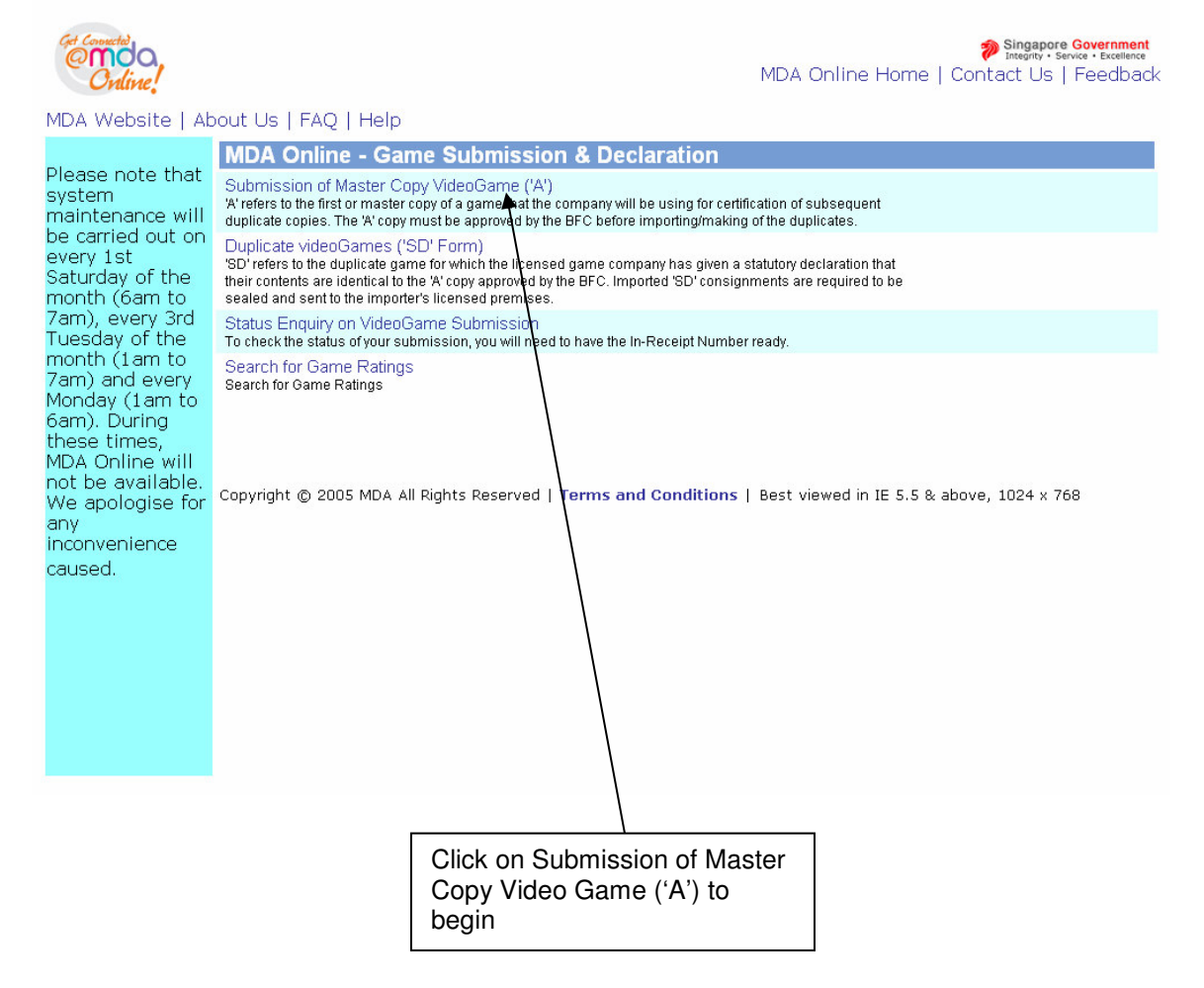

### Step 2: Login in using your SingPass

| Secure                                | Terms of Use   FAQs   Help   About                              |
|---------------------------------------|-----------------------------------------------------------------|
| This is a new SingF                   | ass Screen                                                      |
| Welcome<br>to SingPass Authentication | Service                                                         |
| SingPass ID                           | (Enter your Identification Humber)<br>e.g. S1234567G, G1234567G |
| SingPass                              | (8-24 characters, CASE-SENSITIVE)                               |
|                                       | Submit Cancel (Click here for tips on Online Security)          |
|                                       | Do not have a SingPass? Apply here.                             |
|                                       | Forgot your Password? Reset here.                               |

### Step 3:

Login as '**Organisation**', key in your Registered Login ID, i.e. ACRA Number, and click '**Submit**'. Please note that the system will only grant access if you are already a registered user. If you have not registered, click on '**Please click here to Download the Registration Form**' to do it.

| Cert Connected.                                                  |                           |                                                  |                                                             |
|------------------------------------------------------------------|---------------------------|--------------------------------------------------|-------------------------------------------------------------|
| emda,                                                            |                           |                                                  | Integrity - Service - Excellence                            |
| Online!                                                          |                           |                                                  | FAQ   Feedback   Help   Contact Us   Home   SingPass Logout |
| ogin                                                             |                           |                                                  |                                                             |
|                                                                  |                           |                                                  |                                                             |
| Page 1 of 12                                                     | F. 40                     |                                                  |                                                             |
| nis form may take you about<br>ields marked with * are mandatory | 5 to 10 minutes to comp   | lete.                                            |                                                             |
| Search                                                           |                           |                                                  |                                                             |
| Select Login Type*                                               | Organisation              | ~                                                |                                                             |
| Login ID *                                                       | +                         | (Enter Registered Login ID/ACRA Number)          |                                                             |
|                                                                  |                           |                                                  |                                                             |
|                                                                  | /                         | Submit                                           |                                                             |
|                                                                  | /                         | <b>▲</b>                                         | Please click here to Download the Registration Form         |
| f you encounter any problem                                      | with this e-sevice, pleas | e contact us at 1800 478 54 8 or send a feedback | <b>^</b>                                                    |
|                                                                  | /                         | Data this bicoprise                              |                                                             |
|                                                                  | /                         | Rate this e-service                              |                                                             |
|                                                                  | /                         |                                                  |                                                             |
|                                                                  | /                         |                                                  |                                                             |
|                                                                  | /                         |                                                  |                                                             |
|                                                                  | /                         |                                                  |                                                             |
|                                                                  | /                         |                                                  |                                                             |
|                                                                  | _/                        |                                                  | ×                                                           |
|                                                                  |                           |                                                  |                                                             |
|                                                                  | /                         |                                                  |                                                             |
|                                                                  | / Γ                       | 2 Click on the <b>Submit</b> butte               |                                                             |
|                                                                  | /                         | 2. Click on the <b>Subinit</b> butto             |                                                             |
|                                                                  | /                         |                                                  |                                                             |
| /                                                                | L                         |                                                  |                                                             |
| /                                                                |                           |                                                  |                                                             |
| <u> </u>                                                         |                           | ٦                                                |                                                             |
| Select 'Organis                                                  | ation', key               |                                                  | Please click here to downloa                                |
| Registered Logi                                                  | n ID                      |                                                  | the Registration Form (if you                               |
|                                                                  |                           |                                                  | have not registered)                                        |

### Step 4:

Confirm your business particulars and click '**Confirm and Submit**' to proceed. At this point you may edit/update your particulars if incorrect or have changed.

| Control Control                | FAQ   Feedback   Help   Contact Us   Home<br>  SingPass Logout |
|--------------------------------|----------------------------------------------------------------|
| Page 2 of 12                   |                                                                |
| Company ID/Organisation ID : * | AVALON (Please Enter ACRA or BR no)                            |
| Company Name :                 | ARTHUR @ AVALON                                                |
| Block No. : *                  | 12                                                             |
| Street Name : *                | CAMP-A-LOT STREET                                              |
| Floor No. :                    | 1                                                              |
| Unit No. :                     | 1                                                              |
| Long Unit No. :                |                                                                |
| Building Name :                |                                                                |
| Postal Code : *                | 123456                                                         |
| Telephone No. : *              | 9123456                                                        |
| Fax No.:                       |                                                                |
| Email : *                      | ARTHUR_KING@LADYOFTHELAKE.COM                                  |
|                                |                                                                |
|                                | Confirm and Submit Reset                                       |
|                                |                                                                |
|                                |                                                                |
|                                | 8                                                              |

### 2.2 Conducting a search to see if your game has already been classified

### Step 1:

Before you can make a declaration for your game, you need to perform a search to check if the game that you are submitting has already been classified. If the game has not yet been classified, you will be required to make an 'A' submission. Enter the name of the game in the respective fields. Next, click on the **search button** to commence. You may use the '**Reset**' button to clear the search fields to begin a new search.

\***Romanised title** – the English name given to a game of non-English origin. E.g. a game originally in Chinese but given an English title.

If the game has already received a decision/classification, skip to 2.4 'Making a submission when the game has already been classified / found in the search database'.

| Online!                                     |                                               | FAQ   Feedba                                      | Singapore Government<br>Integrity - Service - Excellence<br>ack   Help   Contact Us   Home<br>  SingPass Logout |
|---------------------------------------------|-----------------------------------------------|---------------------------------------------------|----------------------------------------------------------------------------------------------------|
| Video Game S                                | ubmission                                     |                                                   |                                                                                                    |
| Page 3 of 12                                |                                               |                                                   |                                                                                                    |
| To check if your title<br>Fields marked wit | • has been submitted prev<br>h* are mandatory | iously, please specify the search criteria below. |                                                                                                    |
| Title                                       |                                               |                                                   |                                                                                                    |
| Romanised Title                             |                                               |                                                   |                                                                                                    |
| T                                           |                                               | Search Reset                                      |                                                                                                    |
| Video Game List - Tota                      | I Number of Records:                          |                                                   |                                                                                                    |
|                                             |                                               |                                                   |                                                                                                    |
| a                                           |                                               |                                                   |                                                                                                    |
|                                             |                                               | Rate this e-service                               |                                                                                                    |
|                                             |                                               |                                                   |                                                                                                    |
|                                             |                                               |                                                   |                                                                                                    |
|                                             |                                               |                                                   |                                                                                                    |
|                                             |                                               |                                                   | $\backslash$                                                                                                    |
|                                             |                                               |                                                   | $\mathbf{A}$                                                                                                    |
|                                             |                                               |                                                   | $\backslash$                                                                                                    |
|                                             |                                               |                                                   | $\langle \rangle$                                                                                               |
| nter the title of<br>priginal langua        | the game in<br>ge or                          | 2. Click on <b>Search</b><br>to proceed           | Use Reset to modify your<br>search criteria or search<br>for another title                                      |

# 2.3 Making an 'A' submission (game has not been found in the search)

### Step 1:

After searching for your game title and no records have been found in the database (your game has not been classified), click on '**This is a New title**...' to proceed. \**If however, the title you wish to declare is found in the database, see 2.4 'Making a submission when the game has already been classified / found in the search database*'.

| Cert Connected<br>Ordine!                      |                                                                                                    | Singapore Government<br>Integrity - Service - Excellence<br>FAQ   Feedback   Help   Contact Us   Home<br>  SingPass Logout |
|------------------------------------------------|----------------------------------------------------------------------------------------------------|----------------------------------------------------------------------------------------------------|
| Video Game S                                   | Submission                                                                                                  |                                                                                                    |
| Page 3 of 12                                   |                                                                                                    |                                                                                                    |
| <b>To check if your tit</b><br>Fields marked w | tle has been submitted previously, please specify the search cri<br>ith* are mandatory                      | teria below.                                                                                                    |
| Title Search                                   |                                                                                                    |                                                                                                    |
| Title                                          | Zero hero                                                                                                   |                                                                                                    |
| Romanised Title                                |                                                                                                    |                                                                                                    |
| VideoGame List - To<br>No record(s) foun       | otal Number of Records: 0 Ind. This is a NEW title and is not listed above. Click to de Rate this e-service | clare the NEW title.                                                                                                    |
|                                                |                                                                                                    |                                                                                                    |
|                                                | Click 'This is a NEW t                                                                                      | itle'                                                                                                    |

### Step 2:

Next, check if your software requires a declaration. Software whereby declaration is not required includes those used for business, accounting, scientific and educational purposes. Check '**Yes**' or '**No**' accordingly and click on the '**Continue Submission**' button to proceed.

| Get Connected                                                     | Singapore Government<br>Integrity • Service • Excellence |
|-------------------------------------------------------------------|----------------------------------------------------------|
| Online!                                                           | FAQ   Feedback   Help   Contact Us   Home                |
|                                                                   | SingPass Logout                                          |
| Video Game Submission                                             |                                                          |
|                                                                   |                                                          |
| Page 4 of 12                                                      |                                                          |
| Please answer the following question                              |                                                          |
|                                                                   |                                                          |
| Is your title or software intended for any of the following       | purposes?⊚Yes ONo                                        |
| - Business (ed. Word processing, presentation, graphics design)   | <b>^</b>                                                 |
| - Exempts (og. Hera processing, prosentation, graphies assign)    |                                                          |
| - Scientific usage (eg. software used for research purpose)       |                                                          |
| - Education (e.g. training instructions, lessons or encyclopedia) |                                                          |
|                                                                   |                                                          |
| - Accounting                                                      |                                                          |
| Continue St                                                       | ubmission                                                |
| *                                                                 |                                                          |
|                                                                   |                                                          |
| /                                                                 | <u>v</u>                                                 |
|                                                                   |                                                          |
|                                                                   |                                                          |
|                                                                   |                                                          |
|                                                                   |                                                          |
|                                                                   |                                                          |
|                                                                   |                                                          |
|                                                                   |                                                          |
| 2 Click on <b>Continue Submission</b>                             | 1 Check ' <b>Ves</b> ' or ' <b>No</b> '                  |
|                                                                   |                                                          |
|                                                                   |                                                          |

If your answer is '**Yes**' to the above question, then you need not submit your software for classification and this screen will appear:

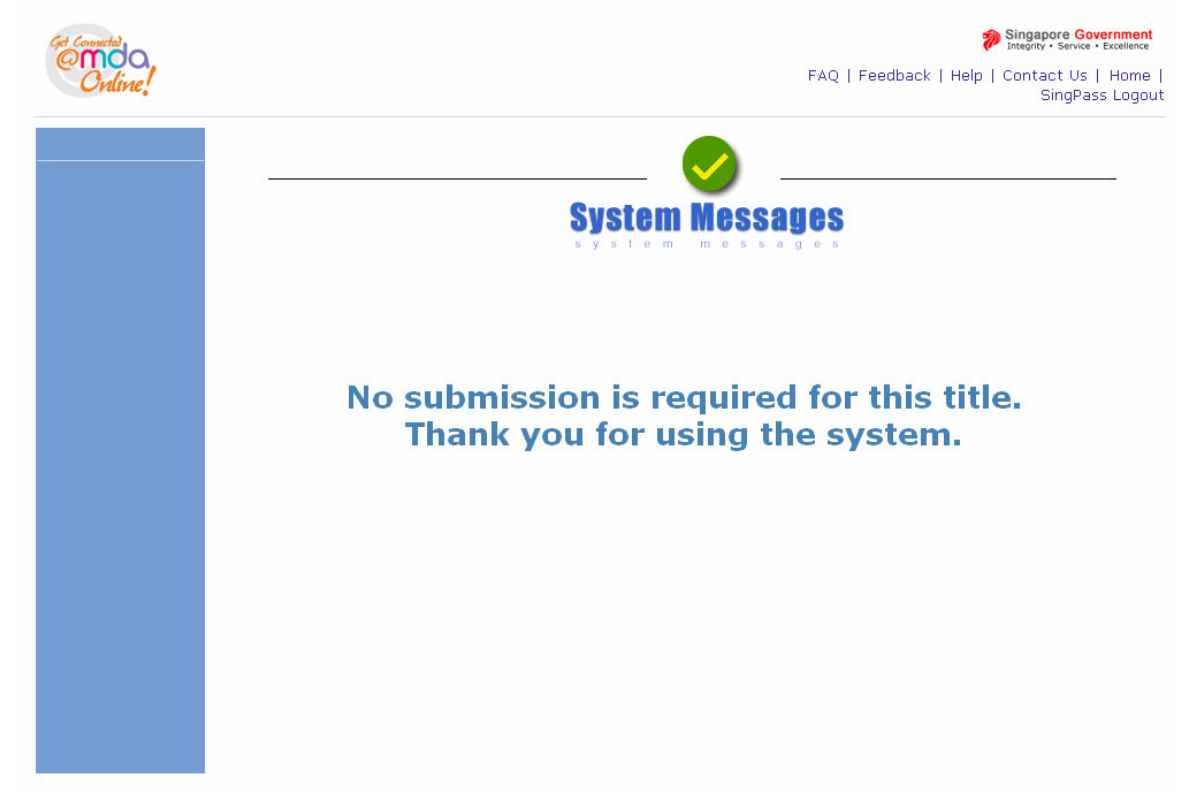

Step 3 (Entering game info, Part 1 – general details): If you had answered 'No' to the question in Step 2, you will be shown the screen below. Fill in the required game information and click 'Continue Submission' to continue. 1

| Online!                                                   | FAQ   Feedback   Help   Contact Us   Ho<br>Singerity - Service - Excell<br>  SingPass Log                             | i <mark>ent</mark><br>Ence<br>Dime<br>gout |
|-----------------------------------------------------------|----------------------------------------------------------------------------------------------------|--------------------------------------------|
| Video Game Submis                                         | sion                                                                                                    |                                            |
| Fields marked with * are ma<br>Page 5 of 12               | datory                                                                                                    |                                            |
| Title Details                                             |                                                                                                    |                                            |
| Title *                                                   |                                                                                                    |                                            |
| Romanised Title *(eg. Game title<br>in English alphabets) |                                                                                                    |                                            |
| Publisher /Developer *                                    |                                                                                                    |                                            |
| Region*                                                   | Asia 🔽                                                                                                    |                                            |
| Year of Release *                                         |                                                                                                    |                                            |
| Import Make                                               | Import                                                                                                    |                                            |
| Import Reference Type                                     | Customs No                                                                                                    |                                            |
| Import Reference No                                       |                                                                                                    |                                            |
| Have you played the game?                                 | ⊖Yes ⊙No                                                                                                    |                                            |
| Have you viewed the gameplay/gra                          | hics of the strongest content/element that is in the game? OYes I No                                                  |                                            |
| Platform: (Please select the platfo<br>Platform *         | n(s) you are submitting)                                                                                              |                                            |
|                                                           | GameCube       Macintosh       Nintendo DS       Nintendo Wii       PC                                                |                                            |
|                                                           | Sony Playstation 1       Sony Playstation 2       Sony Playstation 3       Sony Playstation Portable (PSP)       Xbox |                                            |
|                                                           | Xbox 360       Others, please specify                                                                                 |                                            |
|                                                           | Continue Submission                                                                                                   |                                            |

Step 4 (Entering game info, Part 2 – game genre and sub-genre): Select the game genre (a maximum of two is possible) and sub-genres and click 'Continue Submission' to continue.

| Ovline!                                                                   |                                                                                                    | FAQ   F                   | Singapore Government<br>Integrity - Service - Excellence<br>eedback   Help   Contact Us   Home<br>  SingPass Logout                                                                           |
|---------------------------------------------------------------------------|----------------------------------------------------------------------------------------------------|---------------------------|----------------------------------------------------------------------------------------------------|
| Video Game Submi                                                          | ssion                                                                                                    |                           |                                                                                                    |
| Page 6 of 12<br>Fields marked with * are ma<br>Genre:* (Select Maximum 2) | andatory                                                                                                    |                           |                                                                                                    |
| Action                                                                    | <ul> <li>Espionage/Stealth</li> <li>First Person Shooters</li> <li>Other</li> <li>Platform</li> <li>Shooter</li> <li>Survival Horror</li> </ul> | Adventure                 | <ul> <li>Fantasy</li> <li>Futuristic</li> <li>Historic</li> <li>Modern</li> <li>Other</li> </ul>                                                                                              |
| Fighting                                                                  | ○ Beat-Em-Up<br>○ Hack & Slash<br>○ Other                                                                                                    | Puzzle                    |                                                                                                    |
| Racing                                                                    | Arcade Racing     Futuristic Racing     Kart Racing     Motorcycle     Other     Rally Racing     Simulation Racing                             | □Role Playing Games (RPG) | ○ Fantasy<br>○ Futuristic<br>○ Historic<br>○ Modern                                                                                                    |
| Simulation                                                                | Flight Simulation     Life Simulation     Other     Virtual Pet                                                                                 | ☐ Sports                  |                                                                                                    |
| ☐ Strategy                                                                | ○ Real-Time Strategy<br>○ Turn-Based Strategy                                                                                                   | Cother                    | <ul> <li>Arcade Game</li> <li>Board Game</li> <li>Card Game</li> <li>Casino Game</li> <li>Game Compilation</li> <li>Mini Game Collection</li> <li>Music/Rhythm Game</li> <li>Other</li> </ul> |

## Step 5a (Entering game info, Part 3 – ratings/classification given by other organisations):

Please enter the ratings by other organisations (if available) accordingly and click **'Continue Submission'** to continue. *\*Note: if you have previously submitted a copy of the game in a different language/region, click 'Yes' and provide the in-receipt number (IR) – see screen in Step 5b. Otherwise, select 'No' and proceed.* 

| Get Convected               | Singapore Government<br>Integrity - Service - Excellence               | t                 |
|-----------------------------|------------------------------------------------------------------------|-------------------|
| emoo,                       | FAO   Feedback   Help   Contact Us   Hom                               | ne                |
| Online!                     | L SingPass Logo                                                        | ut                |
|                             |                                                                        |                   |
| Video Game Subr             | mission                                                                |                   |
|                             |                                                                        | _                 |
| Page 7 of 12                |                                                                        |                   |
| Fields marked with * are    | e mandatory                                                            |                   |
| Have you previously         | / submitted a different language/region version of this game? ○Yesౖ○No |                   |
| Rating by other ratings boa | ard:*                                                                  |                   |
| ESRB Rating:                |                                                                        |                   |
| Consumer Advice             |                                                                        |                   |
| DEGL Dations                | Characters Left                                                        |                   |
| PEGI Rating:                |                                                                        |                   |
| Consumer Advice             | 500 Characters Left                                                    |                   |
| OFLC Rating:                |                                                                        |                   |
| Consumer Advice             |                                                                        |                   |
|                             | ✓ 500 Characters Left                                                  |                   |
| CERO Rating:                |                                                                        |                   |
| Consumer Advice             |                                                                        |                   |
|                             | 500 Characters Left                                                    |                   |
| Others, please specify:     | No rating available                                                    |                   |
|                             |                                                                        |                   |
|                             | 500 Characters Left                                                    |                   |
|                             | Continue Submission                                                    |                   |
|                             |                                                                        |                   |
|                             |                                                                        |                   |
|                             |                                                                        |                   |
|                             |                                                                        |                   |
|                             |                                                                        |                   |
|                             |                                                                        |                   |
|                             |                                                                        |                   |
|                             |                                                                        |                   |
| 2. Click Conti              | inue Submission   1. Select 'Yes' or 'N                                | l <b>o</b> ' to a |
|                             | previous submission                                                    | in                |
|                             | another language/ve                                                    | roion             |
|                             | another language/ve                                                    | ISION             |

**Step 5b:** Note - if you have previously submitted a copy of the game in a different language/region, click **'Yes'** and provide the **in-receipt number (IR)** 

| Get Connected                | Singapore Government<br>Integrity • Service • Excellence             |
|------------------------------|----------------------------------------------------------------------|
| @moa                         | FAQ   Feedback   Help   Contact Us   Home                            |
| Uname.                       | SingPass Logout                                                      |
| Video Corres Subr            | lianian                                                              |
| video Game Subm              | lission                                                              |
| Please provide IR No.        |                                                                      |
| Page 7 of 12                 |                                                                      |
| Fields marked with * are r   | mandatory                                                            |
| Have you previously          | submitted a different language/region version of this game? ⊙Yes ⊖No |
| Please provide IR No:*       |                                                                      |
| Rating by other ratings boar | rd:*                                                                 |
| ESRB Rating:                 |                                                                      |
| Consumer Advice              | 500 Characters Left                                                  |
| PEGI Rating:                 |                                                                      |
| Consumer Advice              |                                                                      |
| OFLC Rating:                 |                                                                      |
| Consumer Arbice              |                                                                      |
| Consumer Advice              | 500 Characters Left                                                  |
| CERO Rating:                 |                                                                      |
| Consumer Advice              | 500 Characters Left                                                  |
| Others, please specify:      | No rating available                                                  |
|                              |                                                                      |
|                              | 500 Characters Left                                                  |
|                              | Continue Submission                                                  |
|                              |                                                                      |

#### Step 6 (answering the questionnaire):

After you have clicked on '**Yes**' or '**No**' in the previous screen, you will be required to answer a series of 4 questions. The actual number of questions you have to answer depends on the content of the game. Answer the question(s) and click '**Continue Submission**' to proceed each time. You may click on **Read More**' for more info on the terms that are used in the questions. You may download a sample copy of the questionnaire from:

http://www.mda.gov.sg/wms.ftp/videoGames/Sample\_of\_online\_questionnaire.pd

| Q1                                          |                                                                                                    |   |
|---------------------------------------------|----------------------------------------------------------------------------------------------------|---|
| Contracted<br>Online!                       | Singapore Government<br>Integrity - Service - Excellence<br>FAQ   Feedback   Help   Contact Us   Home<br>  Singapage   agent to | < |
| Video Game Submi                            | ssion                                                                                                    |   |
| Page 8 of 12<br>Fields marked with * are ma | andatory                                                                                                    |   |
| Description of the game.                    | Q1. Does the game contain any of the following materials? * OYes ONo - Gambling (Read More)                                     |   |
|                                             | - Religious content / elements (Read More)                                                                                      |   |
|                                             | - Terrorism (Read More) - Politics (Read More)                                                                                  |   |
|                                             | Continue Submission                                                                                                    |   |
|                                             |                                                                                                    | < |

Q2

| Ordine!                                     | FAQ   Feedback   Help                                                                                                    | Singapore Government<br>Integrity - Service - Excellence<br>Contact Us   Home<br>  SingPass Logout                                |
|---------------------------------------------|----------------------------------------------------------------------------------------------------|----------------------------------------------------------------------------------------------------|
| Video Game Submi                            | ssion                                                                                                    |                                                                                                    |
| Page 9 of 12                                |                                                                                                    |                                                                                                    |
| Fields marked with * are m                  | andatory                                                                                                    |                                                                                                    |
| Q2                                          | 2. Does the game contain any of the following materials? ◯Yes ◯No                                                                      |                                                                                                    |
| - Ma                                        | nterial which may undermine national interest(Read More)                                                                               |                                                                                                    |
| - Ma                                        | iterial which is likely to offend a race or religion in Singapore (Read More)                                                          |                                                                                                    |
| - Ma<br>acti                                | nterial that deals with alternative lifestyle, depict sexual violence, explicit sexual activity, or deviant sexual<br>vity (Read More) |                                                                                                    |
| - Ma                                        | nterial that depicts criminal activities with clear instructional details (Read More)                                                  |                                                                                                    |
| - Ma                                        | nterial which depict sadistic and cruel violence to human-like characters (Read More)                                                  |                                                                                                    |
| - Ex                                        | ploitative nudity(Read More)                                                                                                    |                                                                                                    |
| - In:                                       | structive details of consumption of illegal drugs or content that encourages drug use (Read More)                                      |                                                                                                    |
|                                             |                                                                                                    |                                                                                                    |
|                                             |                                                                                                    |                                                                                                    |
|                                             |                                                                                                    |                                                                                                    |
|                                             |                                                                                                    |                                                                                                    |
|                                             | Continue Submission                                                                                                    |                                                                                                    |
| Q3                                          |                                                                                                    |                                                                                                    |
| Contine!                                    | FAQ   Feedback   Help                                                                                                    | <ul> <li>Singapore Government<br/>Integrity - Service - Excellence</li> <li>Contact Us   Home</li> <li>SingPass Logout</li> </ul> |
| Video Game Submi                            | ssion                                                                                                    |                                                                                                    |
|                                             |                                                                                                    |                                                                                                    |
| Page 10 of 12<br>Fields marked with * are m | andatory                                                                                                    |                                                                                                    |
| Rating Related Questions<br>(Cont.):        | Q3. Does the game contain any of the following materials? $\bigcirc$ Yes $\bigcirc$ N                                                  | 0                                                                                                    |
| ()                                          | - Content that requires the player to engage in illegal activities or play the role of a criminal, but does not have<br>More)          | e instructional details (Read                                                                                                    |
|                                             | - Depictions of realistic violence such as killing or causing serious injury to human-like characters (Read Mo                         | re)                                                                                                    |
|                                             | - Materials which depicts sexual activity (Read More)                                                                                  |                                                                                                    |
|                                             |                                                                                                    |                                                                                                    |
|                                             | - Non-exploitative nudity or materials which could be sexually titillating (Read More)                                                 |                                                                                                    |
|                                             | - Strong and frequent coarse language (Read More)                                                                                      |                                                                                                    |
|                                             | - Realistic depiction of frequent illegal drug use (Read More)                                                                         |                                                                                                    |
|                                             | Continue Submission                                                                                                    |                                                                                                    |

Q4

FAQ | Feedback | Help | Contact Us | Home | SingPass Logout

| Video Game Submissio               | n                                                                                                    |
|------------------------------------|----------------------------------------------------------------------------------------------------|
|                                    |                                                                                                    |
| Page 11 of 12                      |                                                                                                    |
| Fields marked with * are mandate   | ory                                                                                                    |
| Rating Related Questions (Cont.):* | Q4. Does the game contain any of the following materials ? OYes ONo                                      |
|                                    | - Depictions of moderate violence such as killing or causing injury to human-like characters (Read More) |
|                                    | - Images or words that imply sexual activity (Read More)                                                 |
|                                    | - Nudity in a non-sexual context (Read More)                                                             |
|                                    | - Depictions of materials which could be mildly suggestive (Read More)                                   |
|                                    | - Some coarse language (Read More)                                                                       |
|                                    | - Depiction of drug use (Read More)                                                                      |
|                                    | Continue Submission                                                                                      |
|                                    |                                                                                                    |

25

### Depending on your answers to the questions, you will encounter 2 scenarios, A or B.

#### Step 7a1 (Scenario A):

After you have answered the questions and your game is **not** deemed to contain mature content, you will be led to this screen. Tick the <u>declaration box</u> and then click on the <u>submit button</u> to proceed.

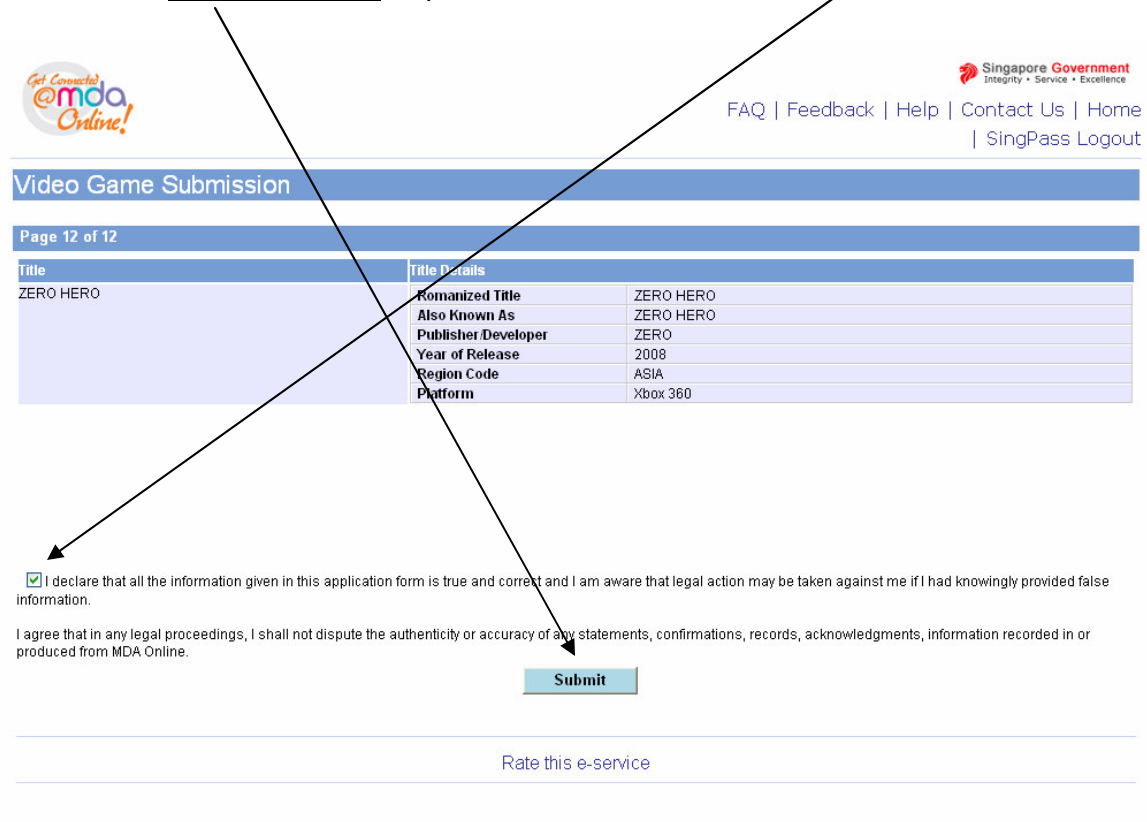

#### Step 7a2 (Scenario A):

Next, you will see the summary page which you can print for your records. You should save an electronic or hard copy for reference in case MDA requires that you submit the game for a random check. MDA will process the submission and inform you of the decision given to the game via email within 2 working days.

| Get Connected                                                                                        |                                                                           |                     |                    | Singapore Government<br>Integrity • Service • Excellence |
|----------------------------------------------------------------------------------------------------|---------------------------------------------------------------------------|---------------------|--------------------|----------------------------------------------------------|
| @moo                                                                                                 |                                                                           |                     | FAQ   Feedback   H | lelp   Contact Us   Home                                 |
| Chune;                                                                                               |                                                                           |                     |                    | SingPass Logout                                          |
| Video Game Su                                                                                        | lbmission                                                                 |                     |                    |                                                          |
| Receipt Details                                                                                      |                                                                           |                     |                    |                                                          |
| In-Receipt No.                                                                                       | GA/0804/1000157U                                                          | Title               | ZERO HERO          |                                                          |
| Year of Release                                                                                      | 2008                                                                      | Publisher/Developer | ZERO               |                                                          |
| items for verification with<br>• Original NRIC<br>• A printout copy of 'S<br>• TradeNet Permit (if a | hin the next working day at the Mi<br>Submission Successful' page<br>any) | DA counter:         |                    |                                                          |
|                                                                                                    | Print                                                                     | Continue Anothe     | er Submission      |                                                          |
|                                                                                                    |                                                                           | Rate this e-service |                    |                                                          |
|                                                                                                    |                                                                           |                     |                    |                                                          |
|                                                                                                    |                                                                           |                     |                    |                                                          |
|                                                                                                    |                                                                           |                     |                    |                                                          |

#### Step 7b1(Scenario B):

If you have answered the questions and your game is deemed to contain mature content, you will be asked to submit a copy of the game for evaluation (see screen below). If you wish to use the Premium Service, select the **'Yes'** button and then click **'Continue Submission'** else click **'No'** and click **'Continue Submission'**.

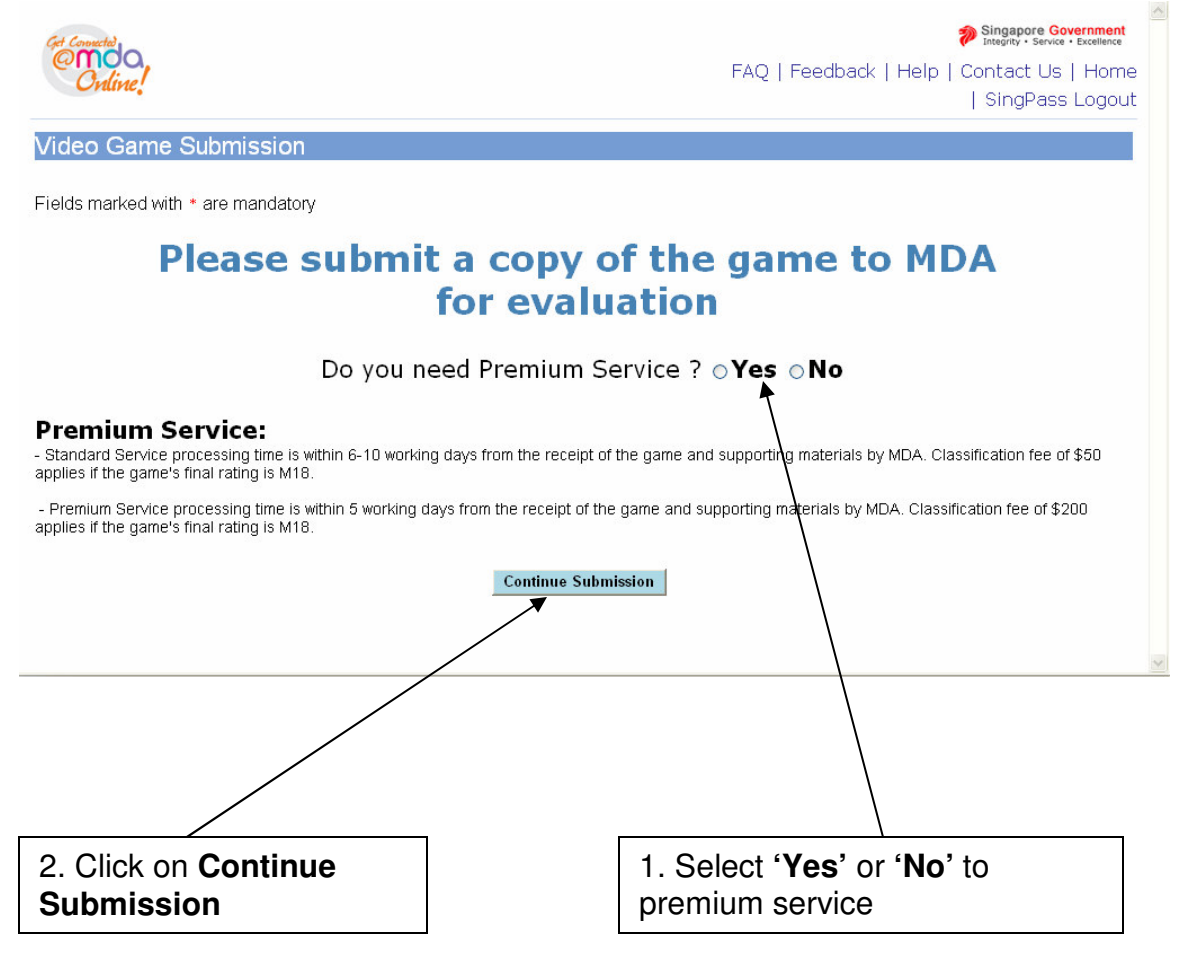

### Step 7b2 (Scenario B):

Next, check the box to make your declaration and then click on 'Submit'.

| Video Game Submission                                                                                         |                                                                                                    | FAQ   Feedback   Help   Contact Us   Home<br>  SingPass Logout                                                                                           |
|----------------------------------------------------------------------------------------------------|----------------------------------------------------------------------------------------------------|----------------------------------------------------------------------------------------------------|
| Page 12 of 12                                                                                                 |                                                                                                    |                                                                                                    |
| Title                                                                                                    | Title Details                                                                                         |                                                                                                    |
| MATURE GAMES ✓ I declare that all the information given in this application                                   | Romanized Title<br>Also Known As<br>Publisher/Developer<br>Year of Release<br>Region Code<br>Platform | MATURE GAMES<br>MATURE GAMES<br>ADULT INC<br>2007<br>ASIA<br>Xbox 360<br>ware tha legal action may be taken against me if I had knowingly provided false |
| Information.<br>I agree that in any legal proceedings, I shall not dispute the a<br>produced from MDA Online. | authenticity or accuracy of any state                                                                 | merris, confirmations, records, acknowledgments, information recorded in or                                                                              |
|                                                                                                    | Rate this e-se                                                                                        | rvice                                                                                                    |

### Step 7b3 (Scenario B):

Finally, print this page for submission to MDA. Your declaration has been successful and you are required to submit a copy of the game to MDA for evaluation.

| Get Connected                                                                                                    |                                                                   |                                  | Singapore Governme<br>Integrity · Service · Exceller            |
|----------------------------------------------------------------------------------------------------|-------------------------------------------------------------------|----------------------------------|-----------------------------------------------------------------|
| Coding                                                                                                    |                                                                   |                                  | FAQ   Feedback   Help   Contact Us   Ho                         |
| Chune;                                                                                                    |                                                                   |                                  | SingPass Log                                                    |
| Video Game Si                                                                                                    | Ibmission                                                         |                                  |                                                                 |
|                                                                                                    |                                                                   |                                  |                                                                 |
| Receipt Details                                                                                                    |                                                                   |                                  |                                                                 |
| In-Receipt No.                                                                                                    | GA/0804/1000158L                                                  | Title<br>Dathlichen Derauferen   | MATURE GAMES                                                    |
| Please bring the follow<br>nline declaration:<br>• Original NRIC<br>• A printout copy of 'S<br>• TradeNet Permit (if a | ving items for verification when su<br>ubmission Successful' page | ubmitting the physical video gan | me(s) at the MDA counter within the next working day after this |
|                                                                                                    | Print                                                             | Continue Anoth                   | ner Submission                                                  |
|                                                                                                    |                                                                   | Rate this e-service              | e                                                               |
|                                                                                                    |                                                                   |                                  |                                                                 |
|                                                                                                    |                                                                   |                                  |                                                                 |
|                                                                                                    |                                                                   |                                  |                                                                 |
|                                                                                                    |                                                                   |                                  |                                                                 |
|                                                                                                    |                                                                   |                                  |                                                                 |
|                                                                                                    |                                                                   |                                  |                                                                 |

# 2.4 Making a submission when the game has already been classified / found in the search database

### Step 1:

1. Check

If the game that you wish to declare has been found in the search database (a classification/decision has been given to the game), select the title, and click on **'The title selected above is same as mine. Click to proceed.'** *\*Note – there are 3 scenarios:* **A** (game has been given the M18 rating), **B** (game has been given the Age Advisory rating) and **C** (game is generally suitable for all and so not given any rating) – please see below for more details.

| lid          | Online!            | ubmission                     |                            | SingPass Logout                          |
|--------------|--------------------|-------------------------------|----------------------------|------------------------------------------|
| nu<br>N      | eu Gairle G        |                               |                            |                                          |
| rage         | 2 3 0T 1Z          |                               |                            |                                          |
|              | hock if your titl  | e has been submitted previous | u nloaco cnocifu tho c     | aarch criteria holow                     |
| ielo         | ls marked wit      | h* are mandatory              | y preuse speeny the s      |                                          |
| <b>Title</b> | Search             |                               |                            |                                          |
| Title        |                    | conan                         |                            |                                          |
| Rom          | anised Title (eq.  | contail                       |                            |                                          |
| Gam          | e title in English |                               |                            |                                          |
| alpha        | nbets)             |                               |                            |                                          |
|              |                    |                               | Search F                   | eset                                     |
|              |                    |                               |                            |                                          |
| Vide         | oGame List - Tota  | al Number of Records: 2       |                            |                                          |
|              |                    |                               |                            |                                          |
| Selec        | t Index No.        | Title                         | Title Details              |                                          |
| •            | G-2008-00013       | CONAN                         | Romanised Title            | CONAN                                    |
|              |                    |                               | Also Known As              | CONAN                                    |
|              |                    |                               | Publisher/Developer        |                                          |
|              |                    |                               | Region                     |                                          |
|              |                    |                               | Platform                   |                                          |
|              |                    |                               | Rating                     |                                          |
|              |                    |                               | Consumer Advice            | M18 - Violence and Nudity                |
| 0            | G-2005-000518      | CONAN, THE BOY IN FUTURE      | Romanised Title            | CONAN, THE BOY IN FUTURE                 |
|              |                    |                               | Publisher/Developer        | CONAN, THE BOT IN FOTORE                 |
|              |                    |                               | Year of Release            |                                          |
|              |                    |                               | Region                     |                                          |
|              |                    |                               | Platform                   | Sony Playstation 3                       |
|              |                    |                               | Consumer Advice            | ACCEPTED                                 |
|              |                    | The title or                  | lected above is same as    | sing. Click to proceed                   |
|              |                    | The due se                    | siected above is same as   | nne. ciick to proceed.                   |
|              |                    | This is a NEW title           | and is not listed above    | lick to declare the NEW title            |
|              |                    |                               | e and is not listed above. | nex to declare the NEW title.            |
|              |                    |                               |                            |                                          |
|              |                    |                               | Bata Mila a san            |                                          |
|              |                    |                               | Rate this e-serv           |                                          |
|              |                    |                               |                            | $\setminus$                              |
|              |                    |                               |                            | $\setminus$                              |
|              |                    |                               |                            | $\backslash$                             |
|              |                    |                               |                            | $\backslash$                             |
|              |                    |                               |                            | $\backslash$                             |
|              |                    |                               |                            | <u></u>                                  |
|              |                    |                               |                            | 2 Click 'The title selected above is sam |
|              |                    |                               |                            | 2. Onon The title Sciected above is Sall |
| nte          | ndod titlo         |                               |                            |                                          |

Step 2a1 (Scenario A – if the game has been given an M18 rating): Check on the radio button and click on 'The title selected above is same as mine. Click to proceed.'

| Get Connected              |                                            |                        |                               | Singapore Government<br>Integrity · Service · Excellence |
|----------------------------|--------------------------------------------|------------------------|-------------------------------|----------------------------------------------------------|
| @mc                        | DQ.                                        |                        |                               | FAQ   Feedback   Help   Contact Us   Home                |
| Cra                        | ric.                                       |                        |                               | SingPass Logout                                          |
| Video G                    | Same Sul                                   | bmission               |                               |                                                          |
| Page 3 of 1                | 2                                          |                        |                               |                                                          |
| 100000                     |                                            |                        |                               |                                                          |
| To check i                 | <mark>if your title</mark> l<br>orkod with | has been submitted pro | eviously, please specify      | y the search criteria below.                             |
| Title Searc                | h                                          | * are manuatory        |                               |                                                          |
| Title                      |                                            | mature games           |                               |                                                          |
| Romanised<br>Game title in | Title (eg.<br>1 English                    |                        |                               |                                                          |
| alphabets)                 |                                            |                        | Search                        | Reset                                                    |
|                            |                                            |                        |                               |                                                          |
| VideoGam                   | e list - Total                             | Number of Records: 1   |                               |                                                          |
|                            |                                            |                        |                               |                                                          |
| Select Index               | No.                                        | Title                  | Title Details                 |                                                          |
|                            | 804/000024                                 | MATURE GAMES           | Romanised T<br>Also Known /   | Title MATURE GAMES                                       |
| T                          |                                            |                        | Publisher/Dev                 | veloper MGS                                              |
|                            |                                            |                        | Year of Relea                 | ase 2008                                                 |
|                            |                                            |                        | Platform                      | Xbox 360                                                 |
|                            |                                            |                        | Rating<br>Consumer Ac         | Mature 18                                                |
|                            |                                            | The                    | e title selected above is sa  | ame as mine. Click to proceed.                           |
| ١                          | ١                                          |                        |                               |                                                          |
|                            | \                                          | This is a M            | IEW title and is not listed a | above. Click to declare the NEW title.                   |
|                            | $\mathbf{A}$                               |                        |                               |                                                          |
|                            |                                            |                        | Rate this                     | se-service                                               |
|                            |                                            |                        | 1000 0113                     |                                                          |
|                            |                                            |                        |                               |                                                          |
|                            |                                            |                        |                               |                                                          |
|                            |                                            |                        |                               | $\backslash$                                             |
|                            |                                            |                        |                               |                                                          |
|                            | \                                          |                        |                               | $\backslash$                                             |
| г                          | \                                          |                        | l                             | ۸                                                        |
|                            | 1. Che                                     | ck on radio            |                               | 2. Click on 'The title selected above is same as         |
|                            | button                                     |                        |                               | mine. Click to proceed.'                                 |
|                            |                                            |                        |                               |                                                          |

### Step 2a2 (Scenario A – if the game has already been given an M18 rating): Enter all the required info and click on 'Next' to proceed.

| Get Connected                    |                                 | Singapore Government<br>Integrity · Service · Excellence |
|----------------------------------|---------------------------------|----------------------------------------------------------|
| @moo                             |                                 | FAQ   Feedback   Help   Contact Us   Home                |
| Onume!                           |                                 | SingPass Logout                                          |
|                                  | **                              |                                                          |
| Video Game Subm                  | lission                         |                                                          |
| Page / of 12                     |                                 |                                                          |
| Fields marked with* ar           | ro mandatory                    |                                                          |
| Submission                       | e mandatory                     |                                                          |
| Licence No.                      | NA                              |                                                          |
| Organisation ID                  | AVALON                          |                                                          |
| Organisation Name                | ARTHUR AND AVALON               |                                                          |
| Title                            | MATURE GAMES                    |                                                          |
| Romanised Title                  | MATURE GAMES                    |                                                          |
| Also Known As                    |                                 |                                                          |
| Rating                           | Mature 18                       |                                                          |
| Year of Release                  | 2008                            |                                                          |
| Publisher/Developer              | MGS                             |                                                          |
| Region                           | Asia 🔽                          |                                                          |
| Import Make                      | Import 🛛                        |                                                          |
| Import Reference Type            | Customs No                      |                                                          |
| Import Reference No              |                                 |                                                          |
| Platform: (Please select the pla | tform(s) you are submitting)    |                                                          |
| Platform *                       | Game Boy Advance                |                                                          |
|                                  | GameCube                        |                                                          |
|                                  | Macintosh                       |                                                          |
|                                  | Nintendo DS                     |                                                          |
|                                  |                                 |                                                          |
|                                  | Sony Playstation 1              |                                                          |
|                                  | Sony Playstation 2              |                                                          |
|                                  | Sony Playstation 3              |                                                          |
|                                  | Sony Playstation Portable (PSP) |                                                          |
|                                  | <b>X</b> box                    |                                                          |
|                                  | Xbox 360                        |                                                          |
|                                  | Others, please specify          |                                                          |
|                                  |                                 | *                                                        |
|                                  | Ne>                             | ct                                                       |
|                                  |                                 |                                                          |
|                                  | Rate this e                     | e-service                                                |

### Step 2a3 (Scenario A – if the game has already been given an M18 rating): Please check the box to make your declaration and then click on 'submit'.

| Video Game Submission                                                                           |                                                                                                    | Singapore Government<br>Integrity - Service - Excellence FAQ   Feedback   Hs/p   Contact Us   Home   SingPass Logout |
|-------------------------------------------------------------------------------------------------|----------------------------------------------------------------------------------------------------|----------------------------------------------------------------------------------------------------|
| Title                                                                                           | Title Details                                                                                                   |                                                                                                    |
| MATURE GAMES                                                                                    | Romanized Title<br>Also Known As<br>Publisher/Developer<br>Year of Release<br>Rating<br>Region Code<br>Platform | MATURE GAMES<br>MGS<br>2008<br>M18<br>ASIA<br>PC,Xbox 360                                                            |
| I declare that all the information given in this application fo information.                    | rm is true and correct and I am awa                                                                             | rre that legal action may be taken against me if I had knowingly provided false                                      |
| I agree that in any legal proceedings, I shall not dispute the aut<br>produced from MDA Online. | henticity or accuracy of any statemet                                                                           | nts, confirmations, records, acknowledgments, information recorded in or                                             |
|                                                                                                 | Rate this e-serv                                                                                                | ice                                                                                                    |

**Step 2a4 (Scenario A – if the game has already been given an M18 rating):** Print out this page for your records and for submission of the game to MDA. Your declaration has been successful. You are required to submit a copy of the game to MDA for certification.

| Get Connected                                                                                                    |                                                                                                    |                                                                     |                                                                                  | Singapore Government<br>Integrity · Service · Excellence |
|----------------------------------------------------------------------------------------------------|----------------------------------------------------------------------------------------------------|---------------------------------------------------------------------|----------------------------------------------------------------------------------|----------------------------------------------------------|
| Online!                                                                                                    |                                                                                                    |                                                                     | FAQ   Feedback   Help                                                            | Contact Us   Home<br>  SingPass Logout                   |
| Video Game S                                                                                                    | ubmission                                                                                                    |                                                                     |                                                                                  |                                                          |
| Receipt Details                                                                                                    |                                                                                                    |                                                                     |                                                                                  |                                                          |
| In-Receipt No.                                                                                                    | GA/0804/1000158L<br>2007                                                                                                    | Title<br>Publisher Developer                                        | MATURE GAMES                                                                     |                                                          |
| Video recording of g<br>Any other materials<br>Please bring the follo<br>online declaration:<br>Original NRIC<br>A printout copy of 'S<br>TradeNet Permit (if | game play (optional)<br>which will help MDA to assess the<br>wing items for verification when si<br>submission Successful' page<br>any) | e video game, e.g. synopsis/des<br>ubmitting the physical video gar | ecription of video game (optional)<br>ne(s) at the MDA counter within the next w | vorking day after this                                   |
|                                                                                                    | Print                                                                                                    | t Continue Anoth                                                    | er Submission                                                                    |                                                          |
|                                                                                                    |                                                                                                    | Rate this e-service                                                 | )                                                                                |                                                          |
|                                                                                                    |                                                                                                    |                                                                     |                                                                                  |                                                          |
|                                                                                                    |                                                                                                    |                                                                     |                                                                                  |                                                          |
|                                                                                                    |                                                                                                    |                                                                     |                                                                                  |                                                          |
|                                                                                                    |                                                                                                    |                                                                     |                                                                                  |                                                          |
|                                                                                                    |                                                                                                    |                                                                     |                                                                                  |                                                          |

### Step 2b1 (Scenario B – the game has already been given an Age Advisory Rating):

Check on the radio button and click on 'The title selected above is same as mine. Click to proceed.'

| Cet Connected<br>Ondo                      |                                          |                                                                               | Singapore Government<br>Integrity - Service - Excellence<br>FAQ   Feedback   Help   Contact Us   Home |
|--------------------------------------------|------------------------------------------|-------------------------------------------------------------------------------|----------------------------------------------------------------------------------------------------|
| Cruirie.                                   |                                          |                                                                               | SingPass Logout                                                                                       |
| Video Game S                               | ubmission                                |                                                                               |                                                                                                    |
| Page 3 of 12                               |                                          |                                                                               |                                                                                                    |
| To check if your titl<br>Fields marked wit | e has been submitted<br>h* are mandatory | d previously, please specify the s                                            | earch criteria below.                                                                                 |
| The Search                                 | lane have                                |                                                                               |                                                                                                    |
| Title<br>Romanised Title (eg               | zero hero                                |                                                                               |                                                                                                    |
| Game title in English                      |                                          |                                                                               |                                                                                                    |
| цинаюсы                                    |                                          | Search F                                                                      | teset                                                                                                 |
| VideoGame List - Tota                      | al Number of Records: 1                  |                                                                               |                                                                                                    |
| Select Index No.                           | Title                                    | Title Details                                                                 |                                                                                                    |
| O IDX/0804/000028                          | ZERO HERO                                | Romanised Title                                                               | ZERO HERO                                                                                             |
|                                            |                                          | Also Known As                                                                 | 7ERO NO                                                                                               |
|                                            |                                          | Publisher/Developer                                                           | 2ER0 INC.<br>2008                                                                                     |
|                                            |                                          | Region                                                                        | 2000                                                                                                  |
|                                            |                                          | Platform                                                                      | Sony Playstation 3,Xbox 360                                                                           |
|                                            |                                          | Rating                                                                        | Age Advisory                                                                                          |
|                                            |                                          | Consumer Advice                                                               |                                                                                                    |
|                                            | This i                                   | The title selected above is same as<br>s a NEW title and is not listed above. | mine. Click to proceed.<br>Click to declare the NEW title.                                            |
|                                            |                                          | Rate this e-serv                                                              | ice                                                                                                   |

# Step 2b2 (Scenario B – the game has already been given an Age Advisory Rating):

For a game which has been given the Age Advisory rating, you will see the message below. Please follow the instructions to affix the necessary labels. You may download a sample of the label to self-print by **clicking here**.

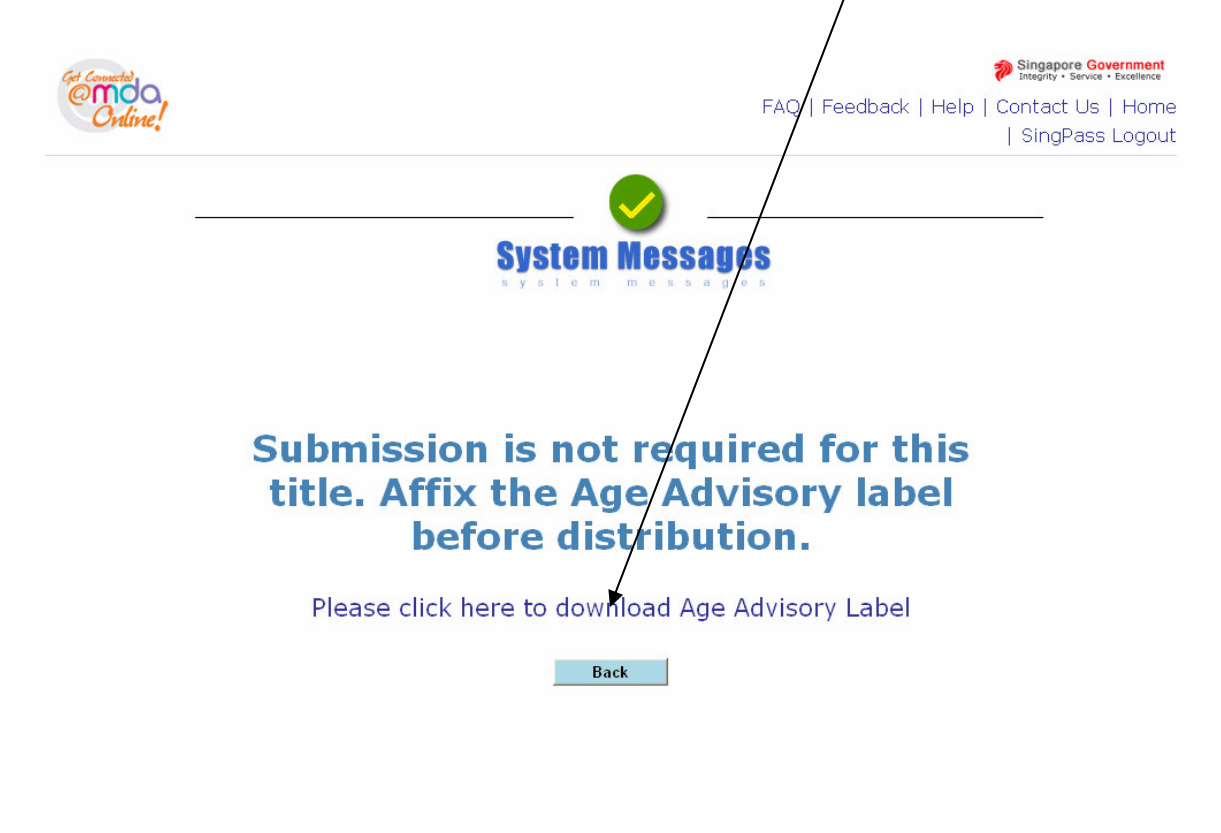

# Step 2c1 (Scenario C – the game has not been given any rating, i.e. General):

Check on the radio button and click on 'The title selected above is same as mine. Click to proceed.'

|                                                                                                    |                                          |                                                                                                    | Singapore Government<br>Integrity - Service - Excellence<br>FAQ   Feedback   Help   Contact Us   Home   SingPass Logout |
|----------------------------------------------------------------------------------------------------|------------------------------------------|----------------------------------------------------------------------------------------------------|----------------------------------------------------------------------------------------------------|
| Video Game S                                                                                                   | ubmission                                |                                                                                                    |                                                                                                    |
| Page 3 of 12                                                                                                   |                                          |                                                                                                    |                                                                                                    |
| To check if your titl<br>Fields marked with <sup>*</sup> are r<br>Title Search<br>Title<br>Romanised Title (or | e has been submitted previo<br>nandatory | usly, please specify the s                                                                                 | search criteria below.                                                                                                  |
| Game title in English                                                                                          | EGG FOR EVERYONE                         |                                                                                                    |                                                                                                    |
| VideoGame List - Tot                                                                                           | al Number of Records: 1                  | Title Detaile                                                                                              |                                                                                                    |
|                                                                                                    | EGG FOR EVERYONE                         | Romanised Title                                                                                            | EGG FOR EVERYONE                                                                                                    |
| 0 10x0804/000022                                                                                               |                                          | Also Known As<br>Publisher/Developer<br>Year of Release<br>Region<br>Platform<br>Rating<br>Consumer Advice | EGGNOT<br>2008<br>PC<br>General                                                                                         |

Step 2c2 (Scenario C – the game has not been given any rating, i.e. General) :

For a game which has not been given any rating, after you have checked on the **radio button** and clicked on **'The title selected above is same as mine. Click to proceed.'**, you will see the message:

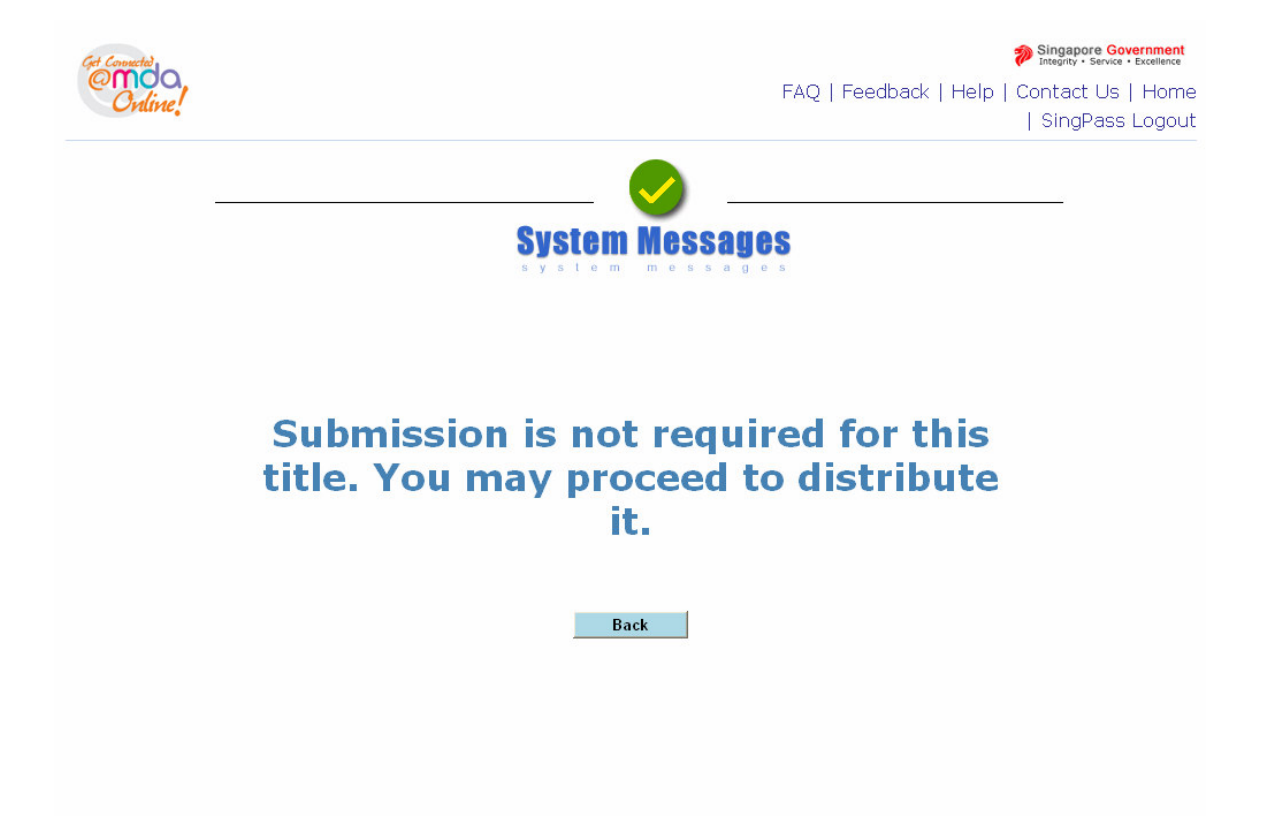